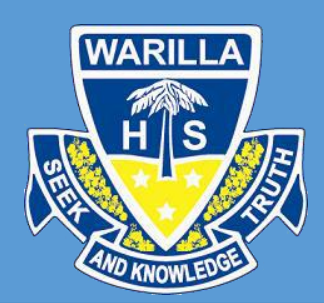

## **Guide to Parent/Teacher Interviews**

## Instructions on using the Parent/Teacher Interviews in the Sentral Parent Portal

## Interviews

1. Upon logging into your Parent Portal, a new tab will appear. **Interviews**, clicking on the arrow to the right of the tab will display which Parent Teacher interviews are currently open for registration. *Note:* This tab will not appear if you do not have a child in the year group currently active.

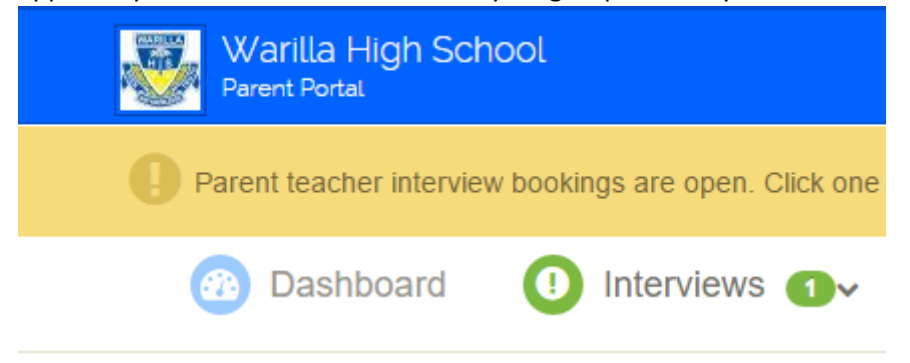

2. Click on the year group that you would like to make a booking for.

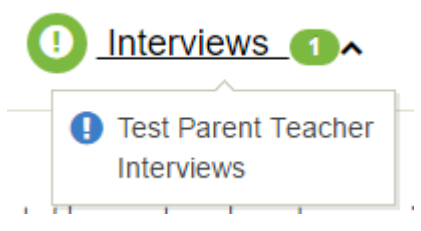

3. You have a 10 minute inactivity session timeout whilst selecting the bookings for your children. This means that if you leave your computer for more than 10 minutes, any reserved bookings will be released and other parents can choose them. It is important that you complete this process in one go.

Your session will timeout from inactivity in 9 minutes and 52 seconds. Please ensure that you confirm all of your bookings within the above mentioned time period.

4. Scrolling down the page you will see a summary of how to select time slots and what to do after.

Parent Interview Bookings - Test Parent Teacher Interviews

## Welcome to the Test Parent Teacher Interviews bookings screen.

From here, you can easily book a date and a time to see a specific teacher for each of your children. This process is quite straight forward. Simply follow the steps below to confirm your bookings.

- 1. Click on the Select Timeslot button that is placed next to the teacher you'd like to meet with
- 2. Select a timeslot from the timeslots that are available for that teacher. The selected booking timeslot will now be reserved for you until you finalise this process
- 3. Complete steps #1 and #2 until you have selected an appropriate interview time for all of the teachers you'd like to see.
- 4. If there are no suitable timeslots available, click on the Select Timeslots button and then click on the blue "Request interview with teacher" button.
- 5. Once you have made a selection for all of the classes shown below, you MUST click on the Confirm Appointments button.
- 6. The reserved bookings you selected will now be  $\ensuremath{\textbf{confirmed}}.$ 
  - 5. After this you will see the children that are in the interview group. We will do our Parent Interviews by 7, 8 and 9 and then another session another afternoon for 10, 11 and 12. If you have 2 children or more between years 10 and 12 or 7 and 9 they will both appear on the screen.

6. Under the child's name you will see all the subjects that your child is enrolled in, as well as the class and the teacher.

| Community and Family Studies<br>Yr11  | 11CAF01 | Mrs ORTON    |
|---------------------------------------|---------|--------------|
| Construction (Vet) Yr11               | 11CON01 | Mr Herman    |
| Earth & Environmental Science<br>Yr11 | 11EES01 | Mrs Woollett |
| English Standard Yr11                 | 11ENS01 | Ms SPICER    |
| Marine Studies Yr11                   | 11MST01 | Mr SMART     |

7. To the right of the screen you will see **Appointment Time** and the words **Select Timeslot**.

| Mrs ORTON | Select Timeslot |
|-----------|-----------------|
|           |                 |

8. Click on **Select Timeslot** and all the available times that teacher has available will appear. Simply click on the time that you would like to book. That time will replace **Select Timeslot**.

| Timeslots |        |          |        |        |                              |
|-----------|--------|----------|--------|--------|------------------------------|
|           | 04     | /06/2016 | Sat    |        | No appointments<br>available |
| 3:00pm    | 3:10pm | 3:20pm   | 3:30pm | 3:40pm | 4:50pm                       |
| 3:50pm    | 4:00pm | 4:10pm   | 4:20pm | 4:30pm |                              |
| 4:40pm    | 4:50pm |          |        |        | Select Timeslot              |
|           |        |          |        |        | Select Timeslot              |

9. Repeat these steps to select all the teachers you would like to see. The order will change every time you select a time and will place them from the first timeslot to the last timeslot. Eg. 3pm – 4:50pm

| English Standard Yr11                 | 11ENS01 | Ms SPICER    | 3:00pm |
|---------------------------------------|---------|--------------|--------|
| Community and Family Studies<br>Yr11  | 11CAF01 | Mrs ORTON    | 3:20pm |
| Construction (Vet) Yr11               | 11CON01 | Mr Herman    | 3:40pm |
| Earth & Environmental Science<br>Yr11 | 11EES01 | Mrs Woollett | 4:20pm |
| Marine Studies Yr11                   | 11MST01 | Mr SMART     | 4:30pm |
| Biology Yr11                          | 11BIO03 | Mrs Nelson   | 4:50pm |

10. Once you have completed this click on **Confirm Appointments**.

Confirm Appointments

11. A summary of what you have chosen will appear on the screen and you will also receive an email with these details in the registered email address for your Parent Portal.

Interviews Summary - Test Parent Teacher Interviews

| Subject                               | Class   | Student | Teacher         | Date            | Time    |
|---------------------------------------|---------|---------|-----------------|-----------------|---------|
| English Standard Yr11                 | 11ENS01 |         | Ms SPICER       | Sat 04/06/2016  | 3:00pm  |
| Community and Family Studies Yr11     | 11CAF01 |         | Mrs ORTON       | Sat 04/06/2016  | 3:20pm  |
| Construction (Vet) Yr11               | 11CON01 |         | Mr Herman       | Sat 04/06/2016  | 3:40pm  |
| Earth & Environmental Science<br>Yr11 | 11EES01 |         | Mrs Woollett    | Sat 04/06/2016  | 4:20pm  |
| Marine Studies Yr11                   | 11MST01 |         | Mr SMART        | Sat 04/06/2016  | 4:30pm  |
| Biology Yr11                          | 11BIO03 |         | Mrs Nelson      | Sat 04/06/2016  | 4:50pm  |
|                                       |         |         | 🖋 Edit Bookings | 🛗 Download iCal | 🔒 Print |

- 12. You can always go back and edit your bookings if something comes up, but be aware that depending on how long you leave it all the other time slots may be taken. *Note*: You will only be allowed to edit your booking while the registration is active. After this time the **Interview** tab will disappear and you will have to make contact with the school.
- 13. As well as the summary you have the options to import them straight to your calendar with **Download iCal** or **Print** a copy for your records.

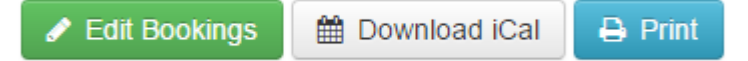